## Safira-Contábil Cadastro do plano de contas

Descrição sumária

Fazer o cadastro do plano de contas, definindo seus tipos e naturezas contábeis.

**Nota:** Nesta tela o plano de contas associa-se a empresa selecionada, devendo ser personalizada por empresa.

Campos principais

Pesquisar conta - Filtra por tipo de conta.

Código - Código das contas contábeis.

- Conta Tipo de contas contábeis.
- Ativo Ativação da conta.
- Natureza Definir conta de natureza credora ou devedora.

Procedimentos

- 1. SafiraContábil  $\rightarrow$  Cadastros  $\rightarrow$  Plano de contas;
- Selecione o botão "Incluir(+)" para inserir o nome da empresa; em seguida "Ok";
- 3. Na grade abaixo (Código, Conta, Ativo, Natureza, %Credor, %Devedor) clique no botão "Incluir (+)" e preencha os campos, em seguida "Ok" para efetivar a ação.

ID de solução único: #1014 Autor: : Greyce Chagas Última atualização: 2013-02-07 15:24